## Mac Mail Email Setup

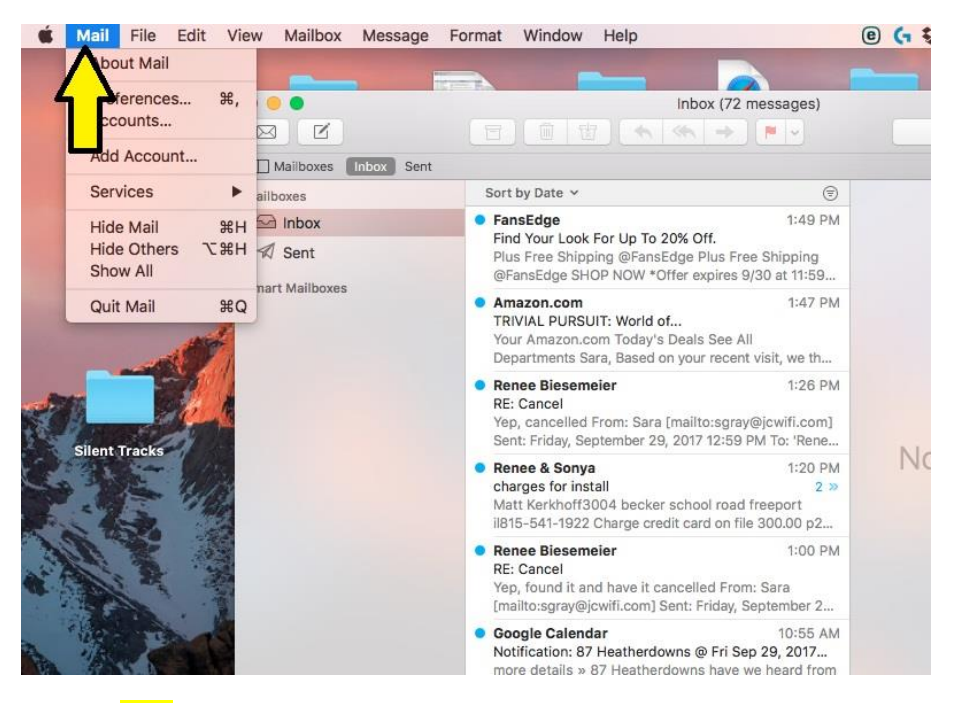

Click on Mail.

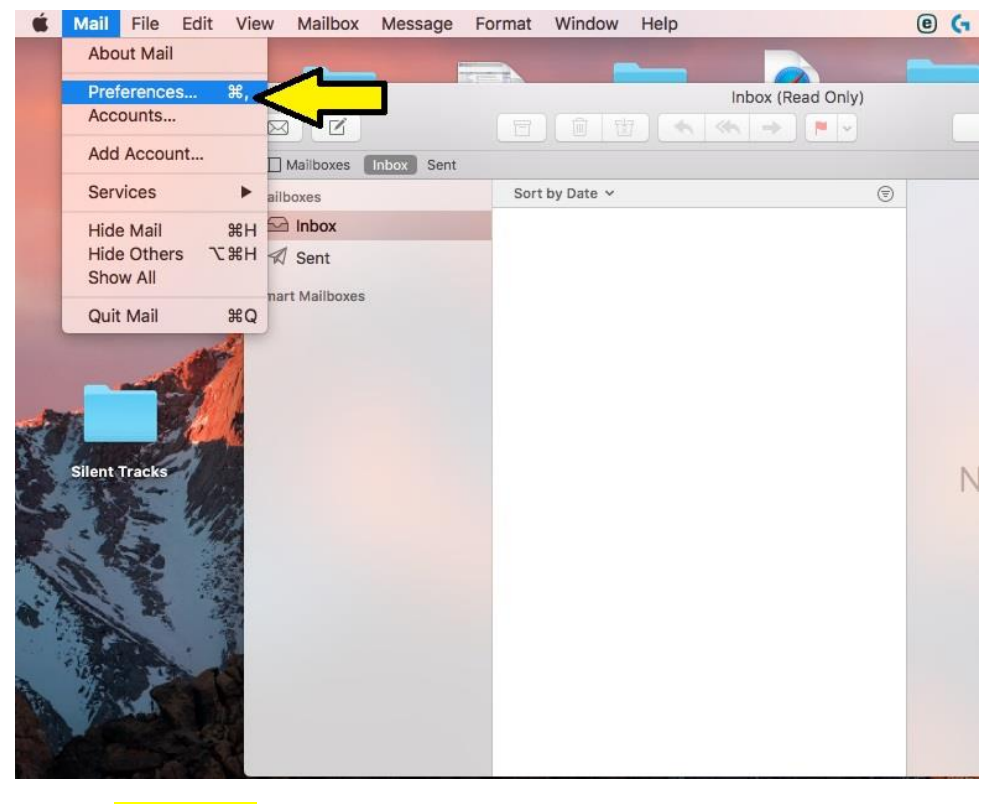

Click on Preferences.

| Archive Dele                                                                                  | Internet Accounts sets up yo<br>other apps.                                           | ur accounts to use with Mail, Contacts | Calendar, Messages, ar                                    |  |
|-----------------------------------------------------------------------------------------------|---------------------------------------------------------------------------------------|----------------------------------------|-----------------------------------------------------------|--|
| Sort by Date<br>FansEdge<br>Find Your L<br>Plus Free S<br>@FansEdge<br>Amazon.ce              | iCloud<br>Photos and 4 more     Jcwifi<br>Mail     cowcomp@comcast.net<br>Game Center | Mail<br>Email Address: sgray@jcwifi.co | m                                                         |  |
| TRIVIAL PL<br>Your Amaz<br>Departmen<br>Renee Bies<br>RE: Cancel<br>Yep, cance<br>Sent: Frida |                                                                                       | Password: CowComp                      | Jcwifi<br>CowComp<br>•••••••••••••••••••••••••••••••••••• |  |
| <ul> <li>Renee &amp; Si<br/>charges for<br/>Matt Kerkh<br/>il815-541-1</li> </ul>             |                                                                                       |                                        |                                                           |  |
| Renee Bie:<br>RE: Cancel<br>Yep, found + -<br>[mailto:sgra                                    | + -                                                                                   |                                        | Advanced                                                  |  |

Choose your account.

| 000                  |                            | Inhoy (72 messages)                                          |          |
|----------------------|----------------------------|--------------------------------------------------------------|----------|
|                      |                            | Accounts                                                     | sarch    |
| Maliboxes Inbox Sent |                            | A) 00 🗹 🖉 🖄                                                  |          |
| failboxes            | General Accounts Junk Mail | Fonts & Colors Viewing Composing Signatures Rules            | _        |
| 🖂 Inbox              |                            | Account Information Mailbox Behaviors Server Settings        |          |
| 🖈 Sent               | POP                        |                                                              |          |
| mart Mailboxes       | iCloud<br>Inactive         | Enable this account                                          |          |
|                      |                            | Description: Jcwifi                                          |          |
|                      |                            | Email Address: CowComp <sgray@jcwifi.com></sgray@jcwifi.com> |          |
|                      |                            | Remove copy from server after retrieving a message:          |          |
|                      |                            | After one week C Remove now                                  |          |
|                      |                            | Prompt me to skip messages over KB                           | e Sele   |
|                      |                            |                                                              |          |
|                      |                            |                                                              |          |
|                      |                            |                                                              |          |
|                      |                            |                                                              |          |
|                      |                            |                                                              |          |
|                      |                            |                                                              |          |
|                      |                            |                                                              |          |
|                      |                            |                                                              |          |
| A ASS STO            | 6                          |                                                              | 155.5° % |

Click on Server Settings.

|                      |                            | Inhox (72 messages)                                          |           |
|----------------------|----------------------------|--------------------------------------------------------------|-----------|
|                      |                            | Accounts                                                     | Q Search  |
| Get Mail New Message | 🕘 🥥 🤿                      | A) 😽 🗹 🖉 🕅                                                   | Search    |
| Mailboxes Inbox Sent | General Accounts Junk Mail | Fonts & Colors Viewing Composing Signatures Rules            |           |
| Mailboxes            |                            |                                                              |           |
| 🖂 Inbox              | O Jcwifi                   | Account Information Mailbox Behaviors Server Settings        |           |
| 🔊 Sent               | iCloud                     | Incoming Mail Server (POP)                                   |           |
| Smart Mailboxes      | Inactive                   | User Name: sgray@jcwifi.com                                  |           |
|                      |                            | Password:                                                    |           |
|                      |                            | Host Name: mail.jcwifi.com                                   |           |
|                      |                            | Automatically manage connection settings                     |           |
|                      |                            | Advanced POP Settings                                        |           |
|                      |                            | Outgoing Mail Server (SMTP)                                  |           |
|                      |                            | Account: Jcwifi 💿                                            | e Selecte |
|                      |                            | User Name: sgray@jcwifi.com                                  |           |
|                      |                            | Password:                                                    |           |
|                      |                            | Host Name: mail.icwifi.com                                   |           |
|                      |                            | <ul> <li>Automatically manage connection settings</li> </ul> |           |
|                      |                            |                                                              |           |
|                      |                            |                                                              |           |
|                      | + -                        |                                                              |           |
|                      |                            |                                                              |           |
|                      |                            | ?                                                            |           |

Uncheck the boxes next to "Automatically manage connection settings"

| 000                  | inbox (72 messages)                                                         |         |
|----------------------|-----------------------------------------------------------------------------|---------|
|                      | Accounts                                                                    | arch    |
| Mailboxes Thbox Sent | 💷 🙆 🕱 📣 🐱 🗹 匆 🖄                                                             |         |
| Mailboxes            | General Accounts Junk Mail Fonts & Colors Viewing Composing Signatures Rule | 5       |
| 🖂 Inbox              | Account Information Mailbox Behaviors Server S                              | ettings |
| 🖈 Sent               | @ POP                                                                       |         |
| Smart Mailboxes      | iCloud Incoming Mail Server (POP)                                           |         |
|                      | Inactive User Name: sgray@jcwifi.com                                        |         |
|                      | Password:                                                                   |         |
|                      | Host Name: mail.jcwifi.com                                                  |         |
|                      | Automatically manage connection s                                           | ettings |
|                      | Port: 995 🗹 Use T                                                           | LS/SSL  |
|                      | Authentication: Authenticated POP (APOP)                                    |         |
|                      | Advanced POP Settings                                                       | e Selec |
|                      | Outgoing Mail Server (SMTP)                                                 |         |
|                      | Account: Jcwifi                                                             |         |
|                      | User Name: sgrav@icwifi.com                                                 |         |
|                      | Password                                                                    |         |
|                      | Hast Names                                                                  |         |
|                      | Automatically manage connection s                                           | ottings |
|                      | Port: 465                                                                   | 1.S/SSI |
|                      | Authentication: MD5 Challenge-Desponse                                      |         |
|                      | Addrendcauon: MDS Challenge-Response                                        |         |
|                      | + -                                                                         |         |

Make the following changes:

- 1. Incoming mail server Port: 995
- 2. Check "Use TLS/SSL"
- 3. Outgoing Mail Server Port: 465. If 465 doesn't work, try 587.
- 4. Check "Use TLS/SSL"

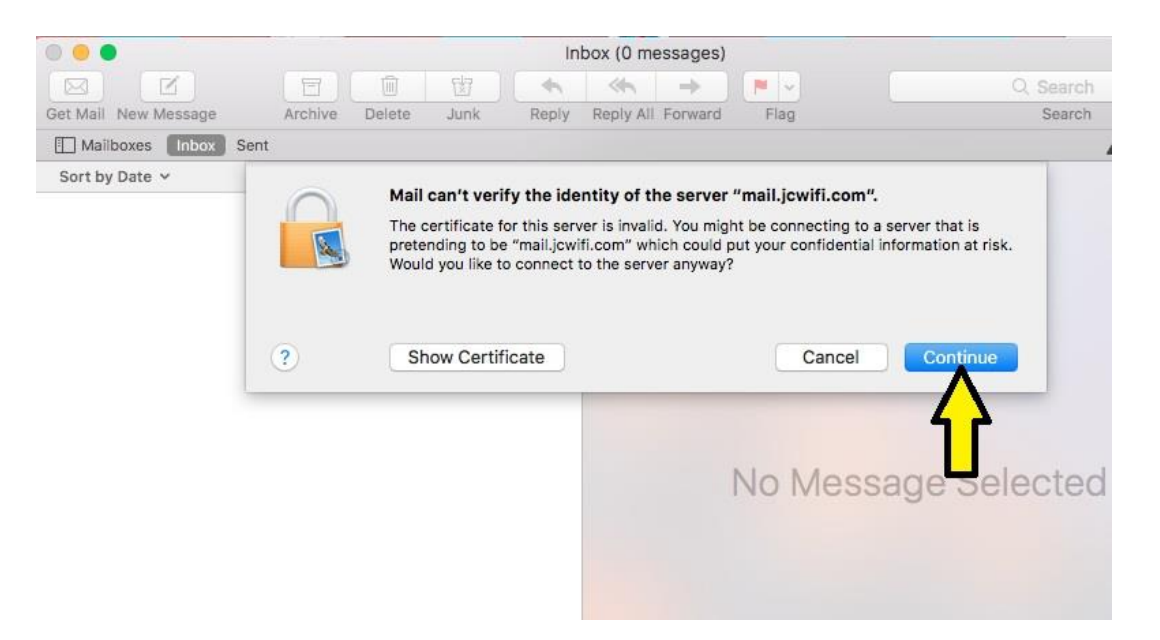

## Click Continue to accept the certificate.

| 000                  |         | i i      |           | Inhov (7        | 72 mass  | anes)               |                    |          |
|----------------------|---------|----------|-----------|-----------------|----------|---------------------|--------------------|----------|
|                      |         | 6        |           |                 |          | / 0                 | ste                | arch     |
| Mailboxes Thbox Sent |         |          |           | A.              | 00       |                     |                    |          |
| Mailboxes            | General | ACCOUNTS | JUNK Mail | Fonts & Colors  | viewing  | Composing Signa     | itures Rules       |          |
| 🖂 Inbox              |         | lcwifi   |           | Account Inform  | nation   | Mailbox Behaviors   | Server Settings    | <b>H</b> |
| 🖈 Sent               |         | POP      |           |                 |          |                     |                    |          |
| Smart Mailboxes      |         | Cloud    |           | Incoming Mail   | Server ( | POP)                |                    |          |
|                      |         | nactive  |           | User Name:      | sgray@   | ⊉jcwifi.com         |                    |          |
|                      |         |          |           | Password:       | •••••    | •••••               |                    |          |
|                      |         |          |           | Host Name:      | mail.jc  | wifi.com            |                    |          |
|                      |         |          |           |                 | 🗌 Auto   | omatically manage c | onnection settings |          |
|                      |         |          |           | Port:           | 995      |                     | Use TLS/SSL        |          |
|                      |         |          |           | Authentication: | Authe    | nticated POP (APOF  | y 💿                | 0 5      |
|                      |         |          |           |                 | Advar    | nced POP Settings   |                    | 0.00     |
|                      |         |          |           | Outgoing Mail   | Server ( | SMTP)               |                    |          |
|                      |         |          |           | Account:        | Jcwif    |                     | 2                  |          |
|                      |         |          |           | User Name:      | sgray@   | ⊉jcwifi.com         |                    |          |
|                      |         |          |           | Password:       | •••••    | •••••               |                    |          |
|                      |         |          |           | Host Name:      | mail.jc  | wifi.com            |                    |          |
|                      |         |          |           |                 | 🗌 Auto   | omatically manage c | onnection settings |          |
|                      |         |          |           | Port:           | 465      |                     | 💟 Use TLS/SSL      |          |
|                      |         |          |           | Authentication: | Passv    | vord                | 0                  |          |
| Real Providence      | +       | -        |           |                 |          |                     | Save               |          |

Click Save at the bottom.